|            | Módulo | I. Introducción a la Educación Fiscal    |
|------------|--------|------------------------------------------|
| Guía de    | Unidad | 3. Trámites en línea.                    |
| contenidos | Clase  | 1. Trámites disponibles en sitio web del |
|            |        | SII.                                     |

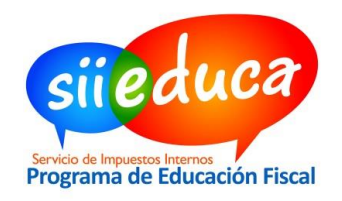

|                   | Objetivo General                                                                                                    |
|-------------------|----------------------------------------------------------------------------------------------------|
|                   | Reconocer los principales trámites disponibles en sitio web del SII.                                                                                                    |
|                   | Objetivos Específicos                                                                                                    |
| Objetivos         | • Conocer cuáles son los trámites que se pueden realizar a través del sitio del SII.                                                                                                    |
|                   | Conocer los pasos para ejecutar los trámites en la página del SII. Valorar la disponibilidad del SII en la web.                                                                                                    |
| Conceptos         | Trámites en línea.                                                                                                    |
| Contenidos        | <ul> <li>Obtención de clave secreta</li> <li>Aviso de Inicio de actividades</li> <li>Declaración de Impuestos Mensuales</li> <li>Declaración del Impuesto Anual a la Renta</li> <li>Declaraciones Juradas de Terceros.</li> <li>Situación Tributaria</li> <li>Bienes raíces</li> <li>Emisión de documentos</li> <li>Término de Giro</li> <li>Asistencia</li> </ul> |
| Uso de la<br>guía | En esta guía podrás ver una breve explicación acerca de los temas a tratar, y en la guía de trabajo podrás encontrar el paso a paso para ejecutar cada uno de los procedimientos, con la ayuda de los manuales.                                                                                                    |

## Antes de empezar

El Servicio de Impuestos Internos a través de su página de Internet <u>www.sii.cl</u> ofrece una herramienta de fácil uso y sin restricciones para el usuario, donde se puede revisar y realizar consultas relativas a materia tributaria.

Visita la página del Servicio de Impuestos Internos, <u>www.sii.cl</u> y fíjate en su encabezado. Ahí encontrarás el menú clasificado por categoría, para que sea más fácil y rápido encontrar lo desees buscar.

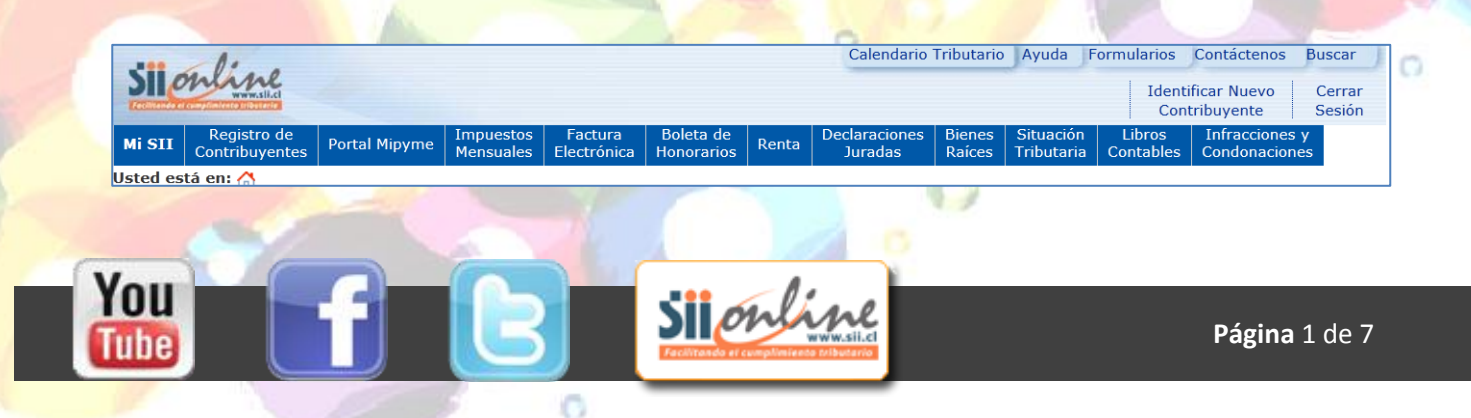

|            | Módulo | I. Introducción a la Educación Fiscal    |
|------------|--------|------------------------------------------|
| Guía de    | Unidad | 3. Trámites en línea.                    |
| contenidos | Clase  | 1. Trámites disponibles en sitio web del |
|            |        | SII.                                     |

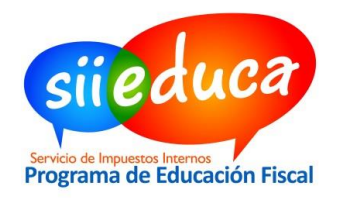

## Trámites disponibles en el SII

## Obtención de clave secreta

Es necesario obtener una clave de ingreso o "clave secreta" para poder realizar trámites y consultas en el sitio del SII, de manera confidencial y segura.

# En la página del SII, realiza la siguiente ruta: *menú ayuda / Demos educativos/ Obtención de Clave Secreta/ Ver demo*, o haz clic <u>aquí</u> para verlo directamente.

#### Aviso de Inicio de Actividades

La declaración de iniciación de actividades es una declaración jurada formalizada ante el Servicio de Impuestos Internos sobre el comienzo de cualquier tipo de negocios o labores susceptibles de producir rentas gravadas en la primera o segunda categoría de la Ley de la Renta. Para obtener más información, puedes ingresar al sitio del SII, en *Menú, Registro de contribuyentes,* sub menú *Inicio de actividades,* donde encontrarás indicaciones para:

- Personas naturales Segunda Categoría (Boletas de Honorarios)
- Personas naturales Primera y Segunda Categoría (Todo tipo de actividades)
- Rut e Inicio de Actividades Personas Jurídicas
- Consulta de Estado de Solicitudes

## Declaración Jurada de Terceros

Consisten en declaraciones que deben enviar al SII tanto empleadores como empresas, AFP, bancos, etc., acerca de los ingresos, franquicias, créditos y otros, que han obtenido los diversos contribuyentes. Contar con esta información permite al SII facilitar el proceso de Declaración de Impuestos a la Renta al contribuyente, y proporcionar la información de dichas entidades para su consulta.

En la página SII Educa, sección "Jóvenes", ingresa al menú "Guías de Trabajo" y busca la guía titulada "*Declaración de Terceros*".

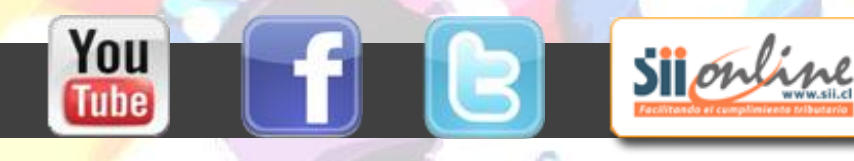

|            | Módulo | I. Introducción a la Educación Fiscal    |
|------------|--------|------------------------------------------|
| Guía de    | Unidad | 3. Trámites en línea.                    |
| contenidos | Clase  | 1. Trámites disponibles en sitio web del |
|            |        | SII.                                     |

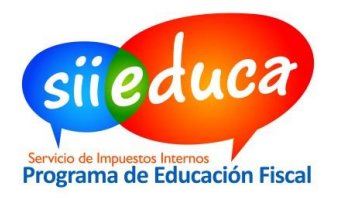

## **Declaración de Impuestos Mensuales**

En este menú se encuentran todas las opciones relacionadas con la declaración y pago de impuestos mensuales, los más utilizados son:

- Declarar y pagar (F29 y F50), en esta aplicación se puede realizar la declaración y pago simultáneo de IVA.
- Declarar F29 sin movimiento, aplicación disponible para quienes no efectuaron compras ni ventas y no requieren efectuar pago.
- Corregir o rectificar declaraciones (F29 y F50), en caso de diferencias en las declaraciones puede modificar en línea.
- Declarar y Pagar por Caja (F29 y F50), aplicación que permite declarar en línea y efectuar el pago a través del banco o instituciones habilitadas.
- Consultar estado de declaración, puede acceder a las declaraciones enviadas al servicio seleccionando el periodo tributario al que corresponden.
- Consultar y pagar giros, permite al contribuyente consultar las deudas por concepto de declaraciones de impuestos mensuales y pagarlas en línea, accediendo automáticamente a condonación de intereses y multas asociadas según corresponda.

En la página del SII, realiza la siguiente ruta: *menú ayuda / Demos educativos / Declaración de impuestos mensuales e IVA Exportador/ sección Declaración Formulario 29 / Ver demo*.

#### **Bienes raíces**

You

En el menú de Bienes Raíces podrás obtener en línea información, realizar consultas y solicitudes referentes a bienes raíces. Además se puede efectuar el pago de contribuciones y obtener certificados de avalúo fiscal. El menú incluye:

Silonline

- Consultar antecedentes de un bien raíz
- Certificados de Avalúo Fiscal
- Modificación del nombre del propietario
- Pago en línea de contribuciones
- Información y Ayuda.

0

|            | Módulo | I. Introducción a la Educación Fiscal    |
|------------|--------|------------------------------------------|
| Guía de    | Unidad | 3. Trámites en línea.                    |
| contenidos | Clase  | 1. Trámites disponibles en sitio web del |
|            |        | SII.                                     |

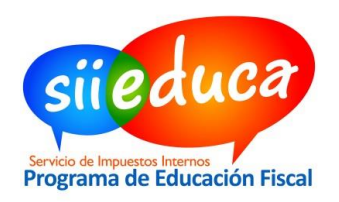

#### Declaración de Impuesto Anual a la Renta

La declaración de Impuesto Anual a la Renta se realiza en el mes de abril de cada año, utilizando el Formulario 22 de Renta. A través de este proceso los contribuyentes deben declarar sus rentas correspondientes al año anterior. Existen tres maneras de para efectuar la declaración anual:

- Propuesta de Declaración: El SII confecciona una propuesta de Declaración de Renta a personas naturales con Impuesto Global Complementario. Para ello, es necesario revisar las rentas y, si se está de acuerdo con ellas, se debe aceptar la propuesta y enviar la declaración por Internet.
- Formulario en Pantalla: Sólo basta llenar un formulario en pantalla y luego seleccionar el botón Enviar. Este formulario evita cometer errores aritméticos y lógicos.
- Software Comercial: Uso de software desarrollados por empresas privadas y autorizados por el SII.

# En la página SII, realiza la siguiente ruta: *menú ayuda / Demos educativos / Renta / Ver demo*, o haz clic <u>aquí</u> para verlo directamente.

## Término de giro

Corresponde a la comunicación o notificación formal por escrito al SII, que debe efectuar toda persona natural o jurídica que, por término total de su giro comercial o industrial, o de sus actividades, deje de estar afecta a impuestos, tal como lo determina el artículo 69 del Código Tributario.

En la página SII, realiza la siguiente ruta: *menú ayuda / ¿Cómo se hace para...? / Registro de contribuyentes / Efectuar Término de Giro / Ver trámite;* o haz clic <u>aquí</u> para verlo directamente.

Silonline

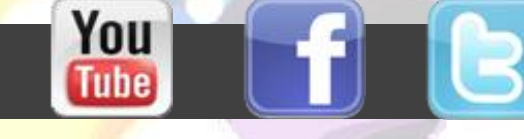

0

|            | Módulo | I. Introducción a la Educación Fiscal    |
|------------|--------|------------------------------------------|
| Guía de    | Unidad | 3. Trámites en línea.                    |
| contenidos | Clase  | 1. Trámites disponibles en sitio web del |
|            |        | SII.                                     |

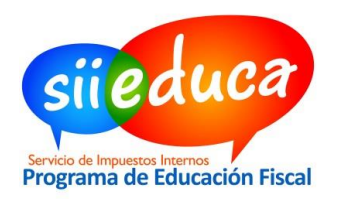

#### Situación Tributaria

Aquí podrás realizar consultas sobre la situación tributaria personal o de terceros. Algunos de los trámites que pueden realizarse desde el menú Situación Tributaria son:

- Consultar situación tributaria de terceros, permite verificar que la empresa esté formalizada, tenga documentación timbrada, entre otros.
- Consultar timbraje de documentos, a través de esta aplicación es posible verificar la legalidad de documentos recibidos.
- Sistema de Peticiones Administrativas, son solicitudes administrativas presentadas ante el Servicio de Impuestos Internos (equivalen a presentar en la unidad el formulario 2117), referente a determinadas materias según las posibilidades del formulario a completar.
- Generar carpeta tributaria, esta aplicación se utiliza cuando se requiere solicitar un crédito, acreditar renta, acreditar el tamaño de su empresa o, simplemente, enviar información personalizada a terceros.
- Solicitud de certificado de residencia, opción que le permite solicitar un Certificado de Residencia en Chile.
- Solicitud de certificado de situación tributaria, es un certificado diseñado idealmente para ser presentado en el extranjero.-
- Verificación de certificados emitidos, permite verificar la validez de los certificados entregados por esta aplicación.
- Dar aviso de pérdida y/o recuperación de Cédula de Identidad, en esta aplicación podrá dar aviso de pérdida de la Cédula Nacional de Identidad, Cédula de identidad de extranjeros o Cédula Rut Persona extranjera. También puede dar aviso de recuperación de estos documentos

Ingresa a la página SII Educa, sección "Jóvenes", ingresa al menú "Guías de Trabajo" y busca la guía titulada "Declaración de Terceros".

Silonline

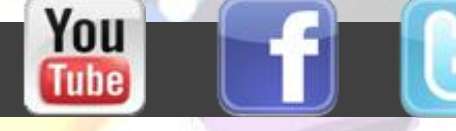

0

|            | Módulo | I. Introducción a la Educación Fiscal    |
|------------|--------|------------------------------------------|
| Guía de    | Unidad | 3. Trámites en línea.                    |
| contenidos | Clase  | 1. Trámites disponibles en sitio web del |
|            |        | SII.                                     |

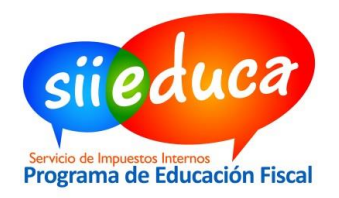

#### Emisión de documentos

Para emitir documentos puedes ingresar a:

- **1.** <u>Portal Mipyme</u>: En esta página usted podrá encontrar toda la información y aplicaciones gratuitas que el SII pone a disposición de la micro y pequeña empresa.
- 2. <u>Factura electrónica</u>: En esta página usted podrá acceder a toda la información y servicios para contribuyentes que operen, o deseen operar, con factura electrónica a través de un desarrollo propio o con una solución de mercado. Incluye, además, enlace al Portal Mipyme del SII y al Registro Electrónico de Cesión de Créditos.
- **3.** Boleta de honorarios electrónica: En esta página usted operará con boletas de honorarios electrónicas (BHE) y boletas de prestación de servicios de terceros (BTE), autorizadas por las Resoluciones Ex. N° 83, del 2004, y la N°112 del 2004 respectivamente. Además podrá emitir, consultar o anular boletas entre otras, y adicionalmente acceder a información sobre cotizaciones previsionales para trabajadores independientes.

## Asistencia

You

El SII pone a disposición de los contribuyentes distintas herramientas de asistencia, tales como, el Calendario Tributario, la sección Contáctenos, Formularios, Búsqueda y el menú Ayuda, donde se pueden encontrar contenidos en PDF, quías, demos educativos, entre otros.

? **O**o Preguntas frecuentes Cómo se hace para..? Demos educativos Calendario tributario Conozca el funcionamiento de las aplicaciones dispuestas en ta a diversos temas Guía para realizar los Conozca las principales fechas el sitio web cipales tra en el SII. obligaciones tributarias. Mesa de Ayuda Oficinas del SII Material informativo Aprenda sobre.. Número de teléfono y horario de atención de la mesa de asistencia telefónica.. Dirección y horarios de Disponible en las oficinas del Tipos de contribuventes principales procesos tributarios y diccionario tributario.. atención SIL.

Te invitamos a revisar todos los demos educativos disponibles en el SII. Son muy sencillos de utilizar y te aclararán todas las dudas respecto a sus usos.

Silonline

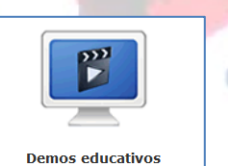

Conozca el funcionamiento de las aplicaciones dispuestas en e sitio web.

|            | Módulo | I. Introducción a la Educación Fiscal    |
|------------|--------|------------------------------------------|
| Guía de    | Unidad | 3. Trámites en línea.                    |
| contenidos | Clase  | 1. Trámites disponibles en sitio web del |
|            |        | SII.                                     |

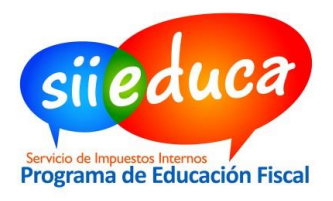

## Propuesta de trabajo

La guía de trabajo te permitirá comprender lo visto a través de entretenidas actividades. Para acceder a la guía de trabajo de este tema, haz clic <u>aquí</u>.

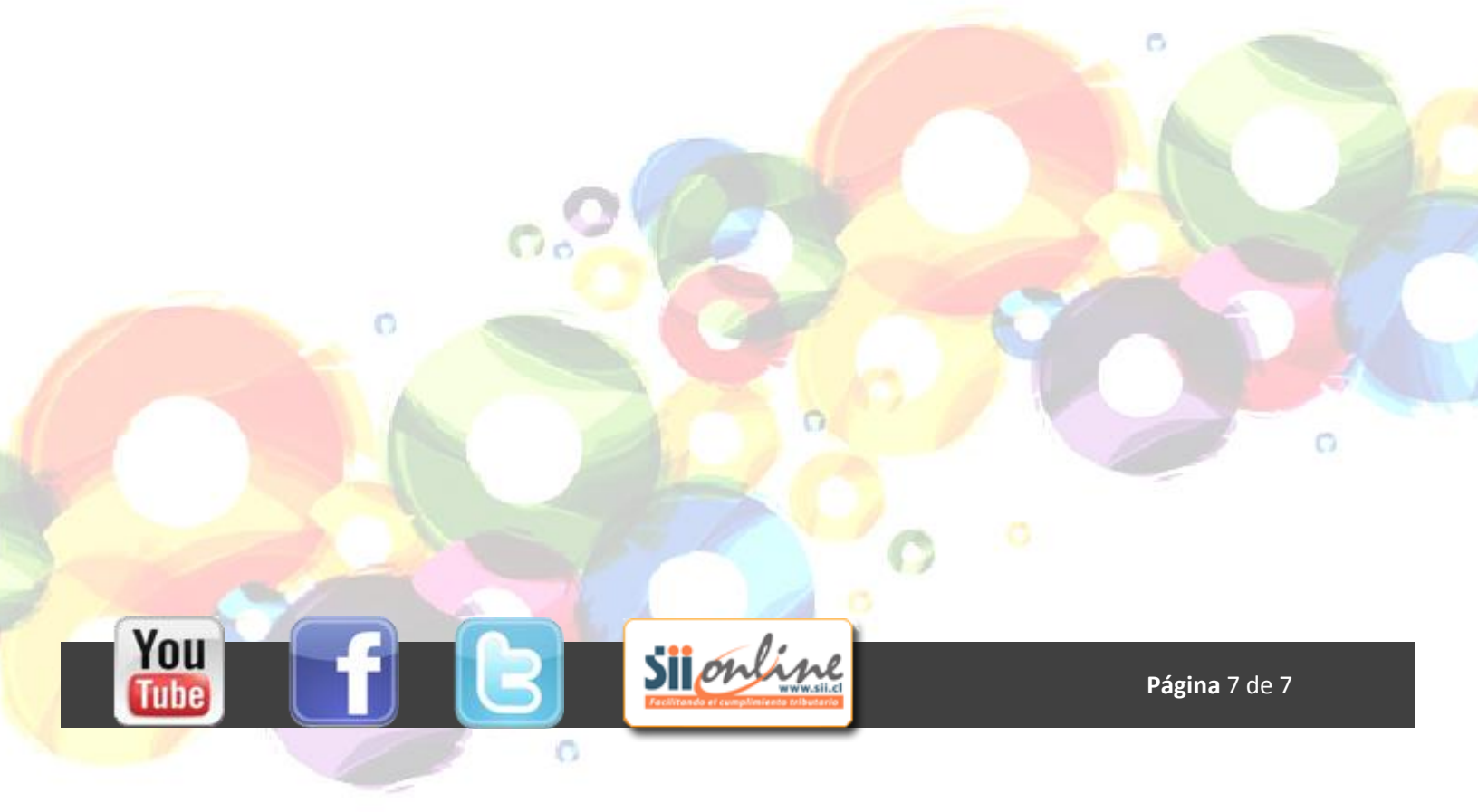